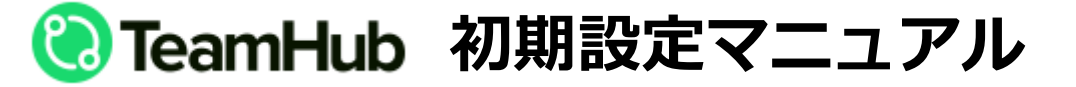

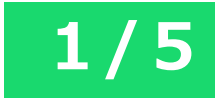

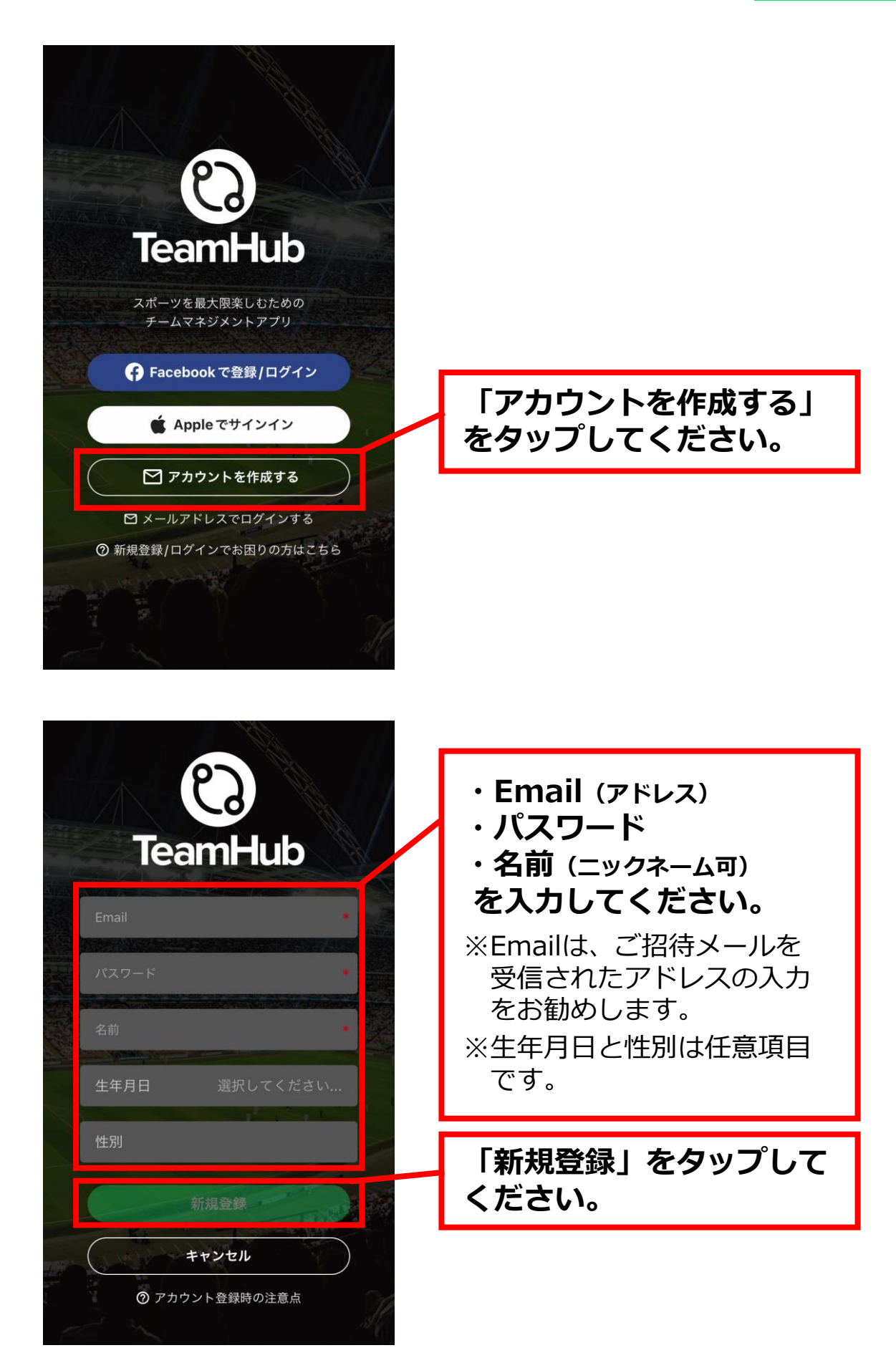

## 😢 TeamHub 初期設定マニュアル

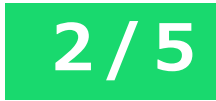

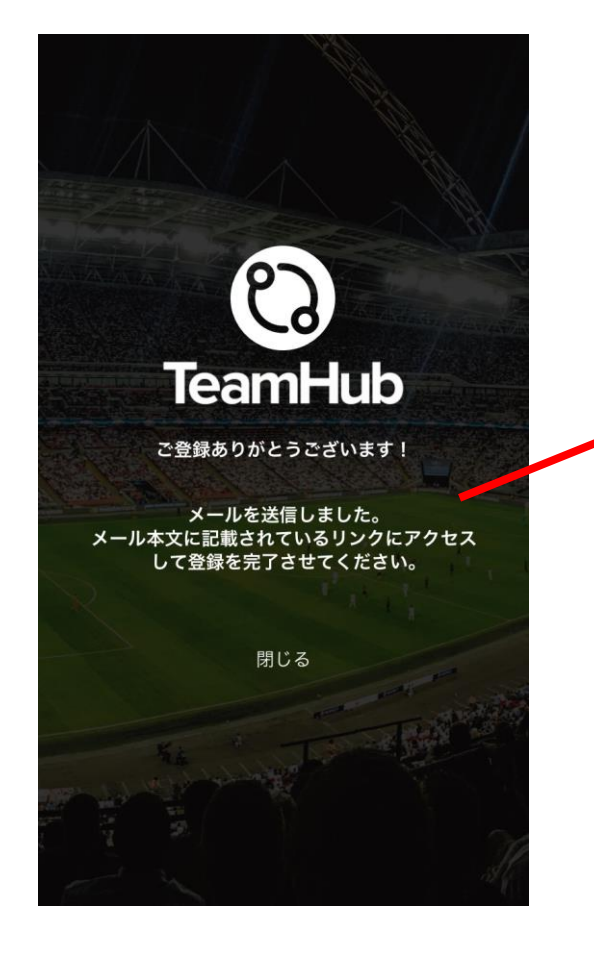

## 登録いただいたアドレス にメールが送信されます。

uti docomo マ

88% ()

[TeamHub] 登録メールアドレスのご確 認 今日 12:17

ご登録ありがとうございます。 以下のURLに1週間以内にアクセスし、登録を完 了して下さい。

12:17

https://tmhub.jp/confirmEmail/ 0ebe766954fb05b5e533851010650f7b351 5c69116939af3d98d139e7f893828 届いたメールのURLを タップしてください。

## 😢 TeamHub 初期設定マニュアル

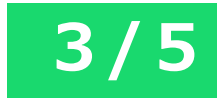

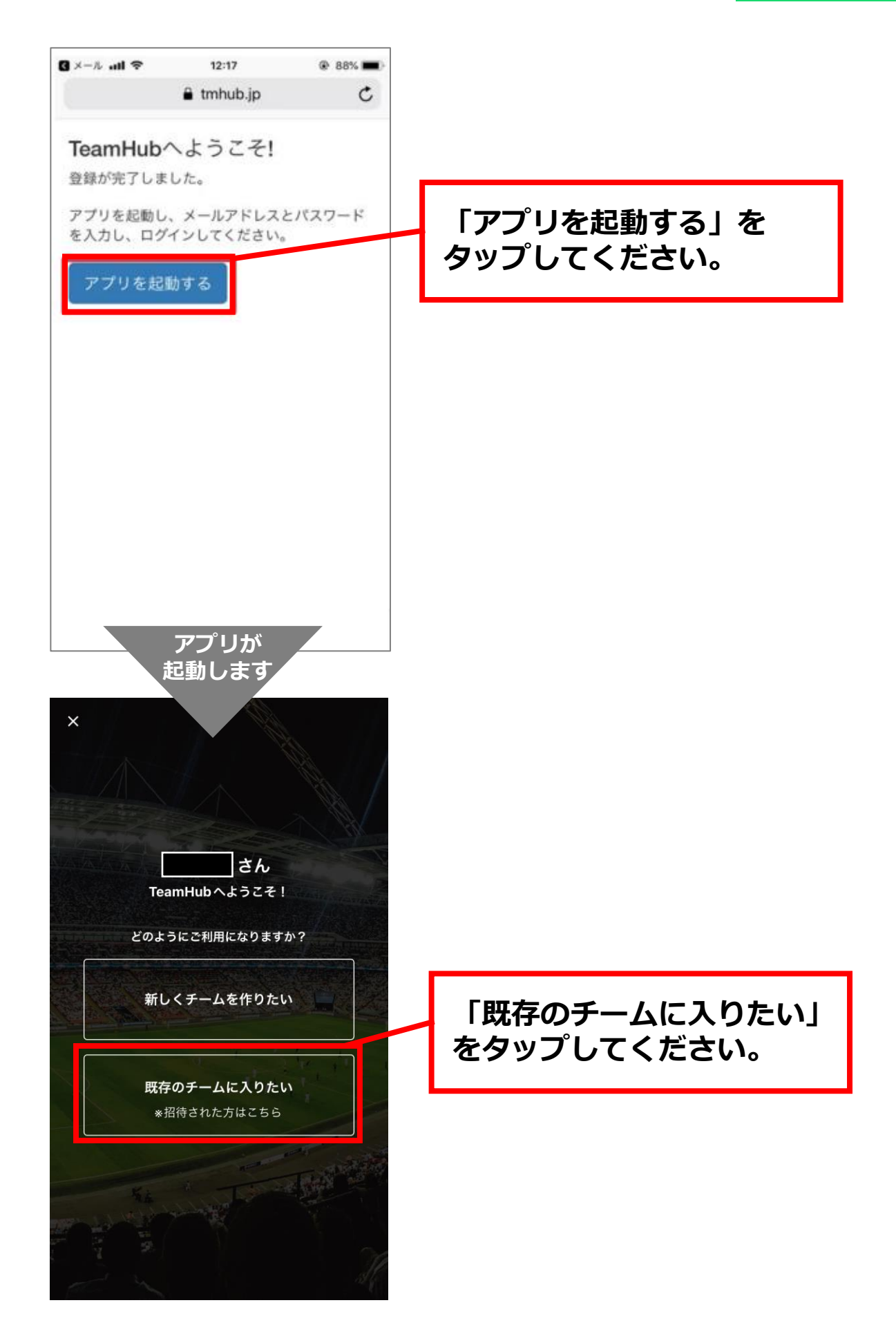

## 😢 TeamHub 初期設定マニュアル

| ← チーム検索                                                                       |            |                   |            |           |  |
|-------------------------------------------------------------------------------|------------|-------------------|------------|-----------|--|
| Q 414575                                                                      |            |                   |            |           |  |
| <ul> <li>「参加者限定】ふくい桜マラソン</li> <li>2024 コミュニティ #414575</li> <li>福井県</li> </ul> |            |                   |            |           |  |
|                                                                               |            |                   |            |           |  |
|                                                                               |            |                   |            |           |  |
|                                                                               |            |                   |            |           |  |
|                                                                               |            |                   |            |           |  |
| S                                                                             | 1<br>☆ : → | 2<br>¥\$€         | 3<br>%°#   | $\otimes$ |  |
| 5                                                                             | 4<br>0* ·  | 5<br>+ × ÷        | 6<br>< = > | 空白        |  |
| あいう                                                                           | 7<br>ra:   | 8<br><i>∓ ⊲ 〆</i> | 9<br>^I\   | みた        |  |
| ⊕ ⊉                                                                           | 011        | 0<br>~            | .,-/       | GX 1J     |  |

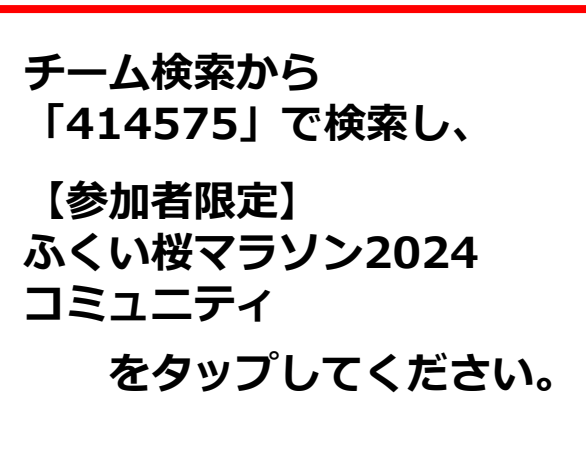

4/5

※既に会員登録されている場合、 ここから始めてください。

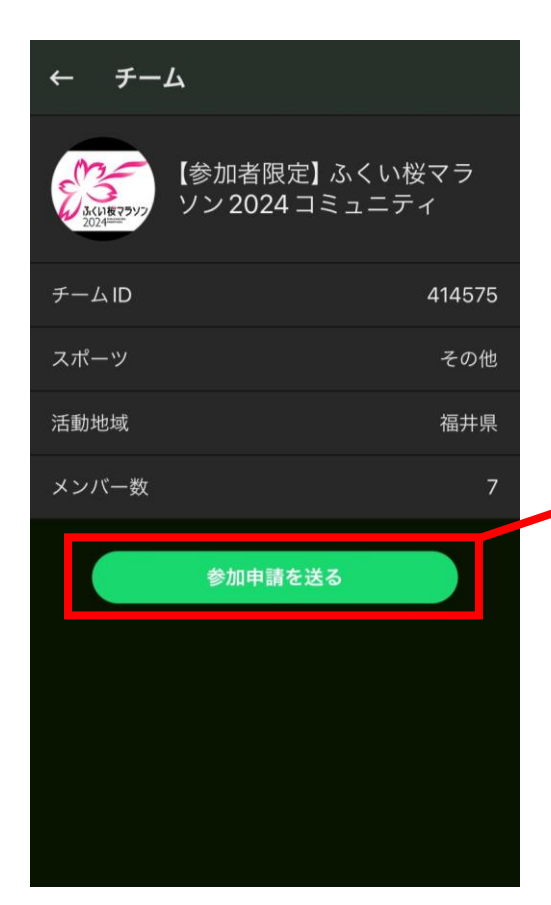

「参加申請を送る」 をタップしてください。

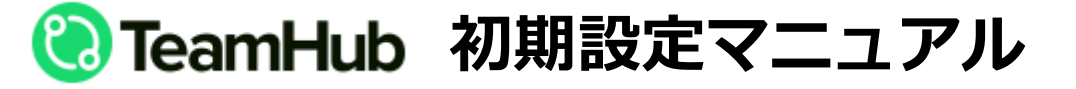

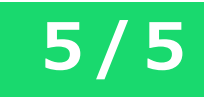

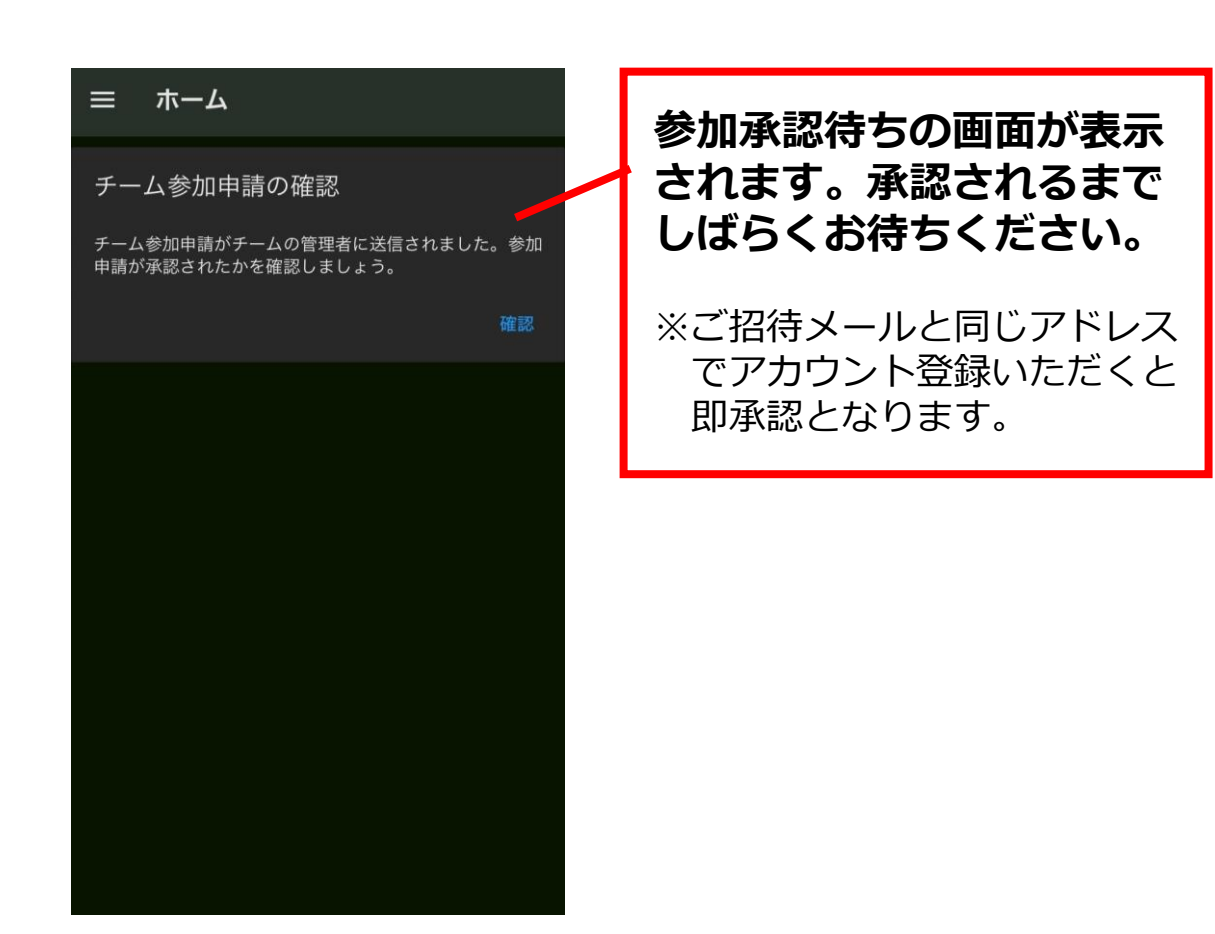

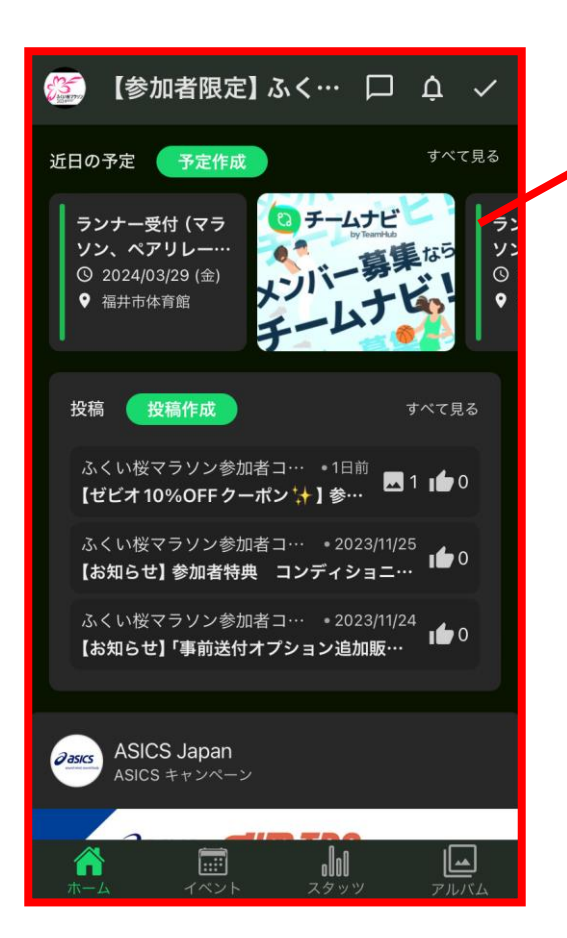

【参加者限定】 ふくい桜マラソン2024 コミュニティ への参加が完了しました。